## レッツ原価管理Go! 消費税率 適用開始日変更方法

1. 台帳>環境設定をクリックします。

2. 伝票初期値タブを開きます。

3. 消費税率10%の適用開始日を「2019年10月1日」(または平成31年10月1日)へ変更します。

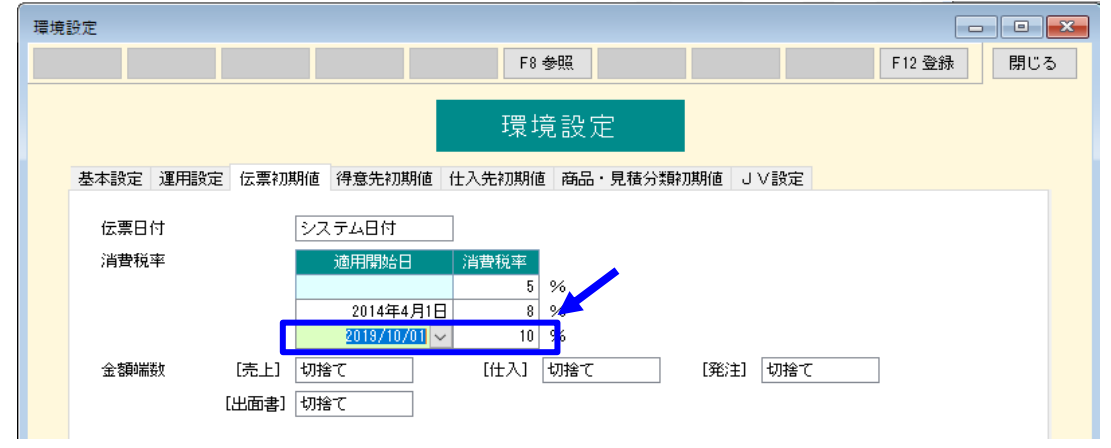

4. 登録ボタンをクリックします。